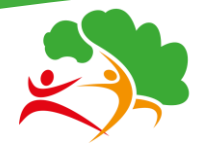

Comité Régional Ile-de-France
Sport en Milieu Rural

# Assemblée Générale Elective

## Olympiade 2021/2024

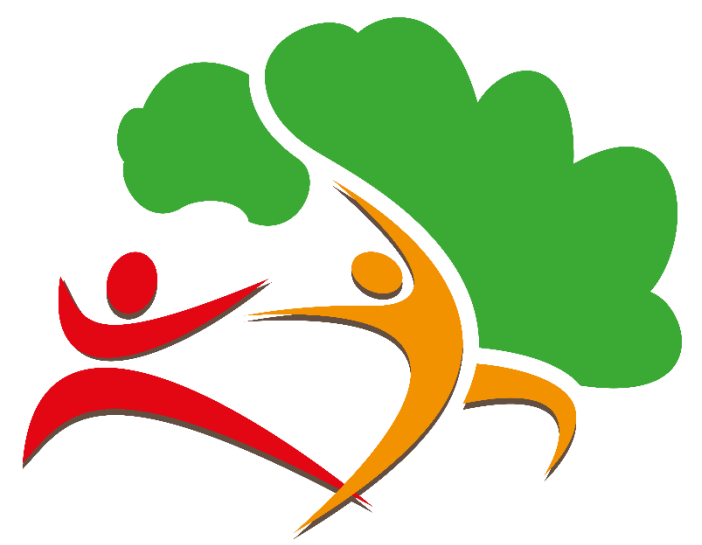

Comité Régional Ile-de-France

# Sport en Milieu Rural

## 6 Mars 2021

Guide AG en VISIO- CONFERENCE – VOTE EN LIGNE

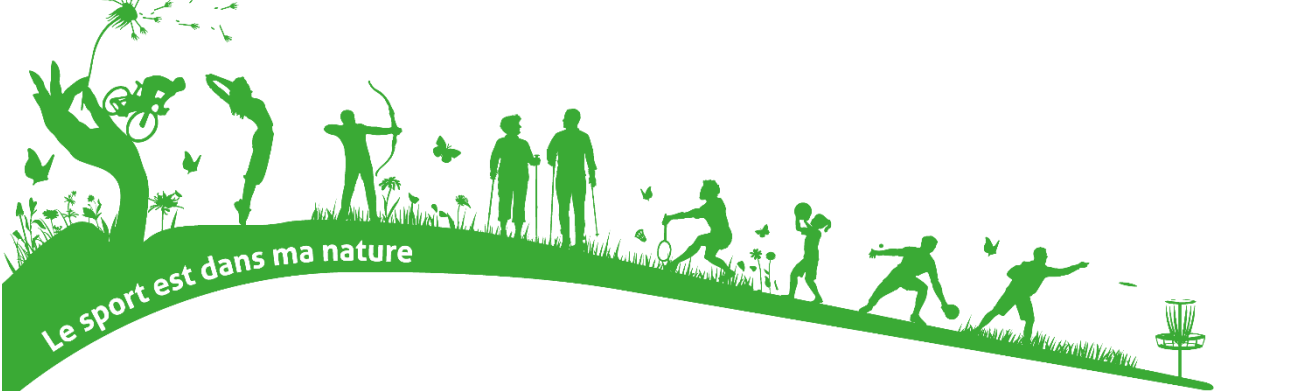

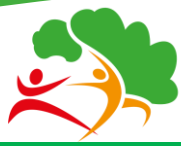

Sport en Milieu Rural

### PREAMBULE

Comme le prévoit le code du sport et malgré la crise sanitaire et les contraintes qui en découlent, le Comité Régional du Sport en Milieu Rural d'Ile de France, doit procéder à l'élection d'un nouveau Comité Directeur (Conseil d'administration) et d'un nouveau Président pour la prochaine Olympiade 2021/2024.

Exceptionnellement et conformément aux mesures et conditions précisées par l'ordonnance N° 2020-321 du 25 mars 2020, sur l'adaptation des règles de réunion et de délibération des associations, cette assemblée générale se déroulera à huis clos et en visio-conférence. Les représentants de toutes les associations affiliées d'Ile de France du Sport en Milieu Rural sont donc invités à ne pas se déplacer mais à y participer à distance.

Vous trouverez dans ce document la procédure pour participer à l'Assemblée Générale ainsi que celle pour voter sur le système choisi par les élus du CRSMR IDF.

N'hésitez pas à nous contacter pour plus d'informations ou remarques. Merci par avance pour votre implication.

#### **Conditions de votes**

Les votants, correspondent aux représentants d'associations affiliées à jour de leurs règlements d'affiliation en 2019/2020 et en 2020/21.

Ces représentants doivent être titulaires d'une licence FNSMR en cours de validité pour voter. Ils disposent d'un nombre de voix déterminé en fonction du nombre de licences que l'association aura délivrées au cours de l'exercice annuel précédent (2019/20), selon le barème fédéral.

Les associations nouvellement affiliées en 2020/2021, peuvent assister à l'assemblée générale mais ne détiennent pas de voix.

#### Pouvoir

Si vous ne pouvez pas voter à distance entre le 4 et 6 mars, vous pouvez donner votre pouvoir à tout autre licencié de votre association (ou à un autre représentant d'association) qui pourra ainsi vous représenter et voter en votre nom. Possibilité de porter un maximum de 2 mandats.

Pour cela, si votre association était adhérente lors de la saison 2019-2020, vous pouvez **télécharger sur Gestaffil**, sur la page d'accueil une fois connecté, un document d'attribution des voix (AG CRSMR).

| CRSMR : | Ile-de-France  |
|---------|----------------|
| CDSMR : | Seine-et-Marne |

Saison 2020-2021

Réglée

```
Affiliation 2020-2021 avec Assurance
Responsabilité Civile (RC) ( 233,00 € )
G Attestation d'affiliation
Attribution des voix (AG CRSMR)
G Attribution des voix (AG Fédération)
```

Merci de le transmettre complété par mail à <u>contact@sportruralidf.org</u> en précisant bien le nom - prénom et surtout **l'adresse email** de votre représentant avant le 4 mars. Sans cette démarche, le mandataire ne pourra pas voter en votre nom.

Merci de vérifier dans Gestaffil sur la fiche de votre association si l'adresse e-mail est correcte.

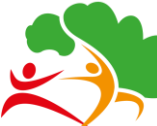

Sport en Milieu Rural

## POUR PARTICIPER A L'A.G

L'Assemblée Générale se tiendra en distanciel via l'outil ZOOM.

#### Pour participer à la visio-conférence :

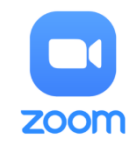

Cliquer sur le bouton suivant à l'heure d'ouverture de l'AG ou sur le lien qui vous sera envoyé par E-mail.

N'hésitez pas à vous connecter quelques minutes avant l'Assemblée Générale pour tester

**OPTION 1 :** Rejoindre la visio avec votre navigateur (Chrome, Firefox, Edge ...)

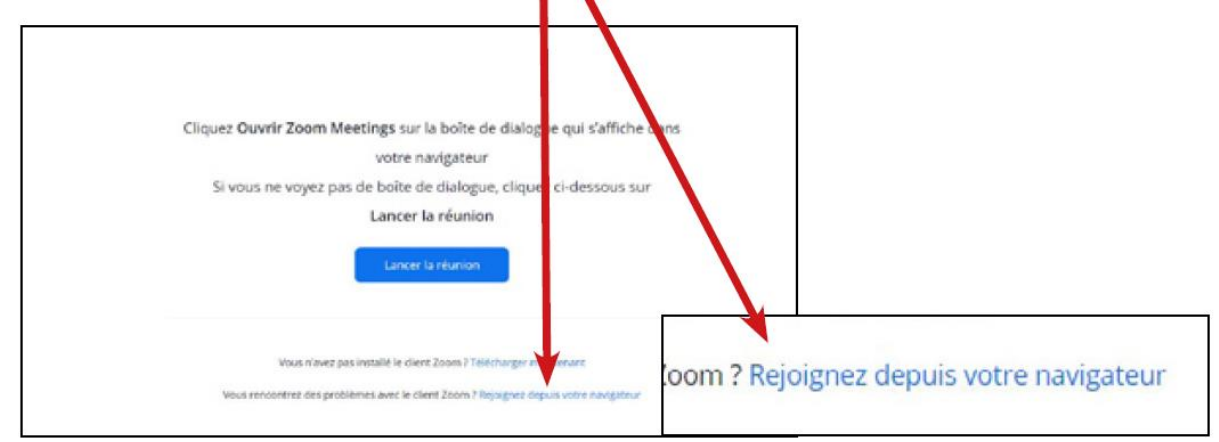

OPTION 2 : Rejoindre la visio avec l'application Zoom installée sur votre système

Cliquez Ouvrir Zoom Meetings sur la boîte de dialogue qui s'affiche dans votre

navigateur

Si vous ne voyez pas de boîte de dialogue, cliquez ci-dessous sur

#### Lancer la réunion

Lancer la réunion

OPTION 3 : Rejoindre la réunion par téléphone en composant le +33 1 70 37 22 46

ID de réunion : 812 3082 4565 Code secret : 369179 Contrôles par téléphone : \*6 - Couper/rétablir le son

\*9 - Lever la main

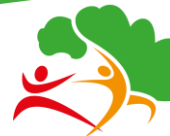

Sport en Milieu Rural

### Une fois connecté à la visio-conférence :

#### 1 - Vous renommer en «Prénom» «Nom» «Structure»

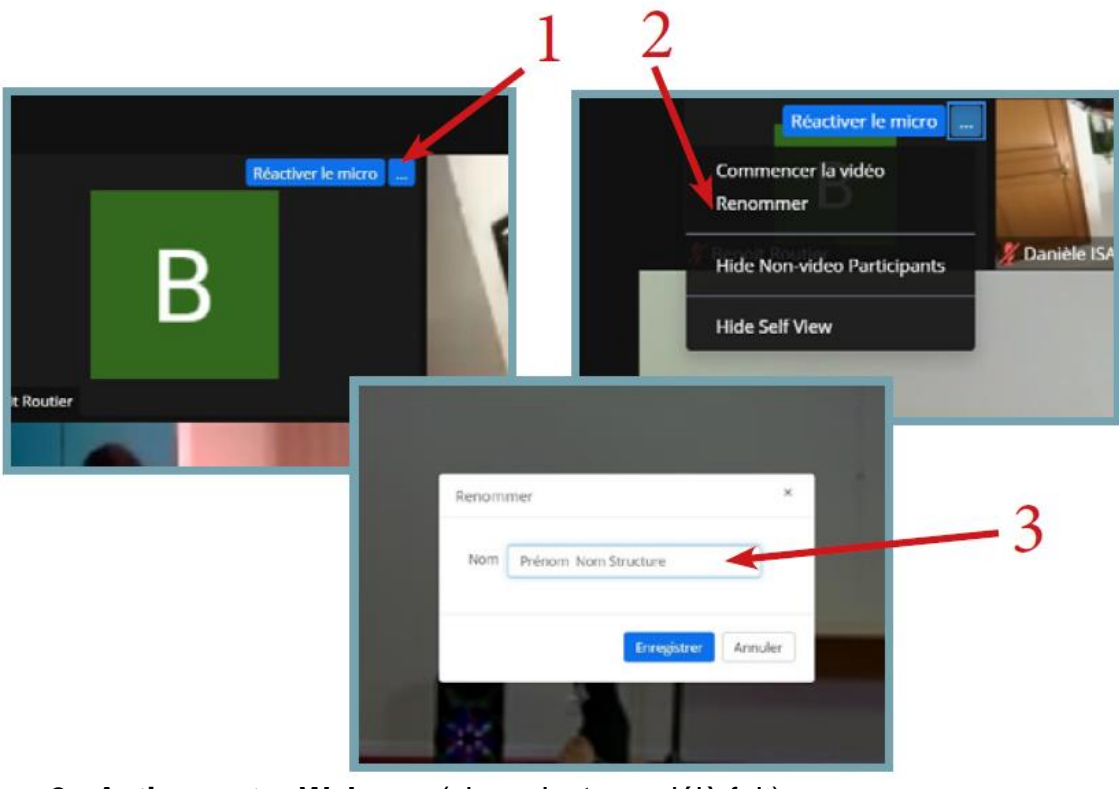

2 - Activer votre Webcam (si ça n'est pas déjà fait)

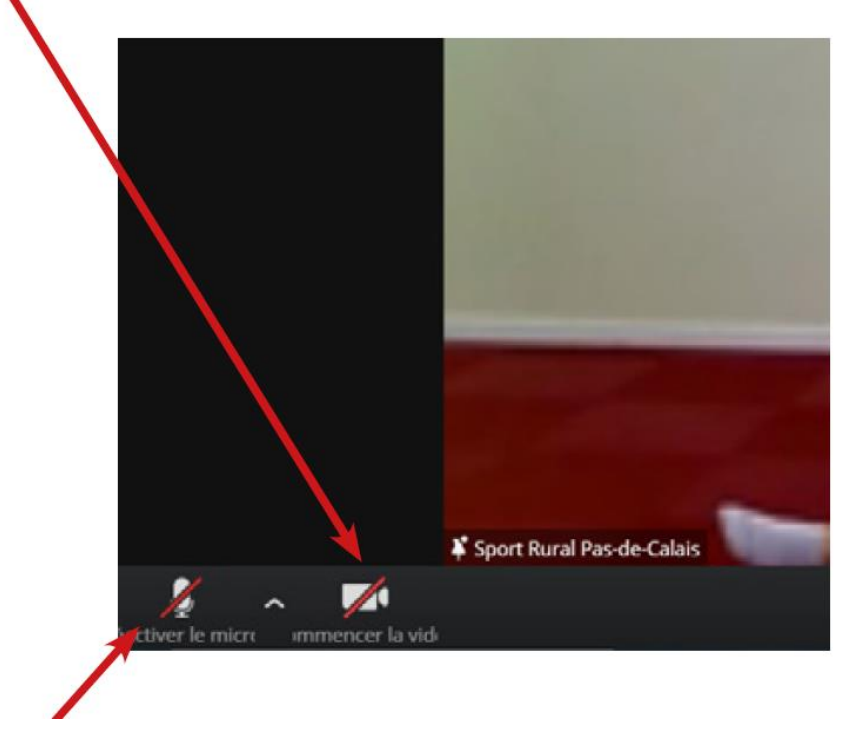

3 - Désactiver votre micro (si ça n'est pas déjà fait) quand vous ne prenez pas la parole afin d'éviter les bruits parasites !

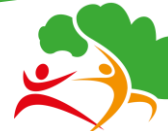

Sport en Milieu Rural

### Quelques conseils pour la bonne tenue des débats :

#### 1- Levez la main pour prendre la parole

Zoom navigateur : accédez à la zone «Participants» puis cliquer sur «Lever la main» (en bas à droite)

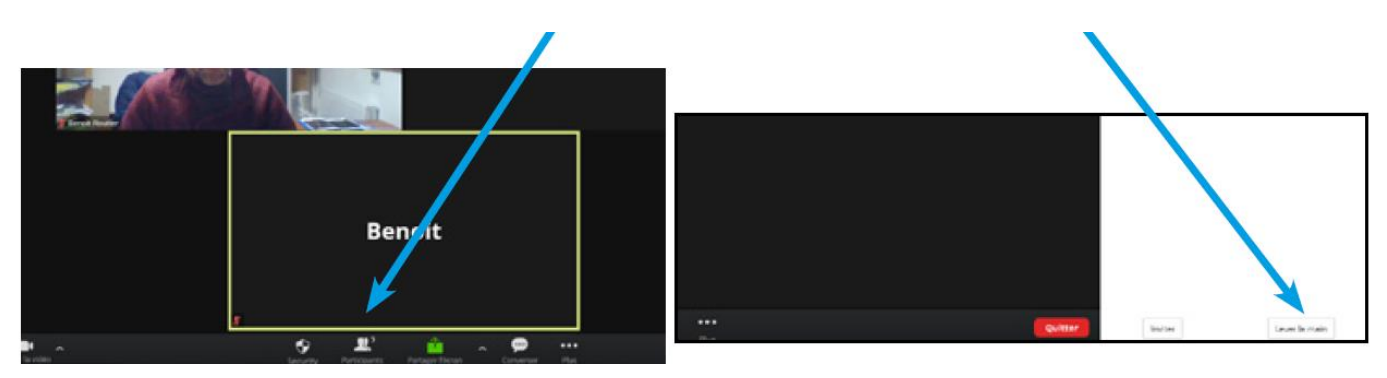

Zoom application : levez la main en cliquant sur l'icône «Réactions» puis «Lever la main»

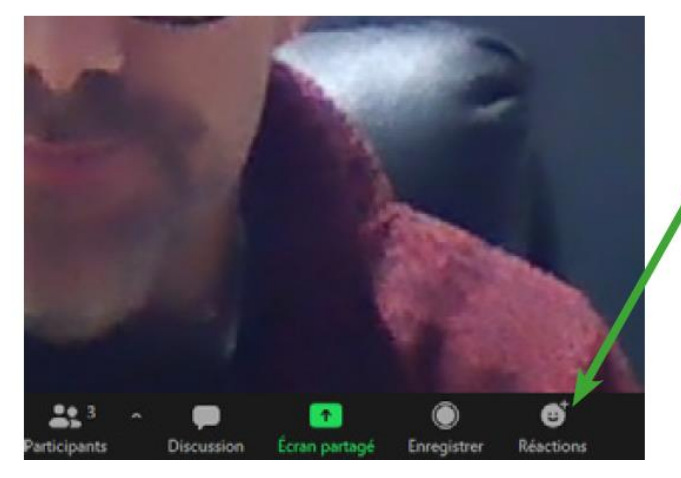

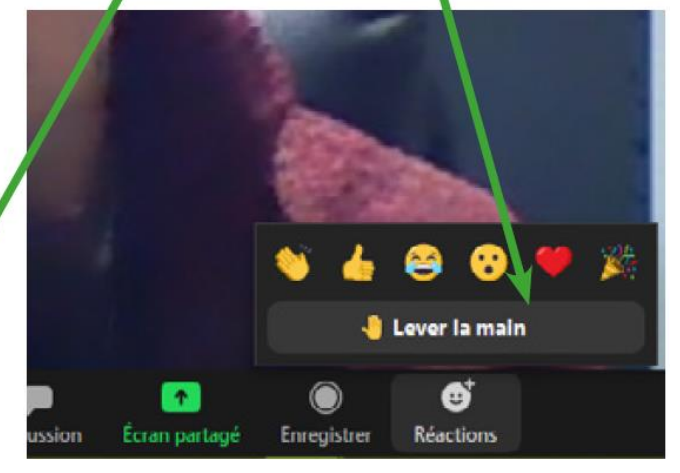

2- Utilisez la discussion / chat pour communiquer vos problèmes techniques, et poser des questions annexes :

Depuis un navigateur : «Converser»

Depuis l'appli : «Discussion»

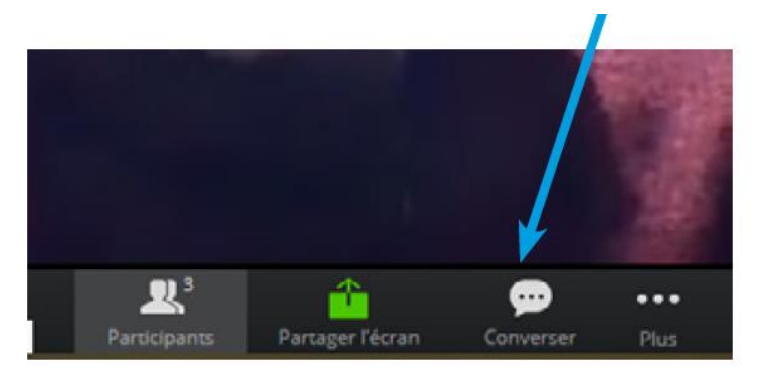

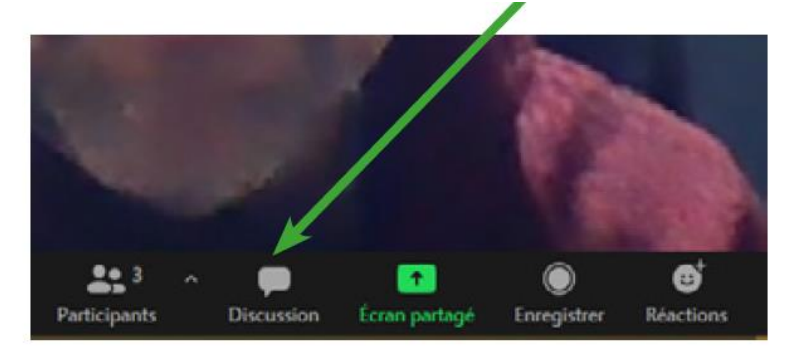

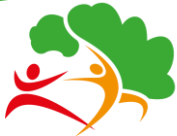

Sport en Milieu Rural

## **POUR VOTER**

Votre association pourra voter pour les résolutions ainsi que pour le Comité Directeur du CRSMR en amont ainsi que lors de l'Assemblée Générale. Suite à cette élection, il vous sera demandé de voter directement lors de la visio-conférence pour valider la nomination du nouveau Président par les nouveaux administrateurs.

Exceptionnellement, le système de vote pour les résolutions et l'élection du nouveau comité directeur sera ouvert à partir du jeudi 4 Mars 2021 à 11h, afin de laisser le temps aux associations de manipuler l'outil proposé, de prendre connaissance des éléments et de résoudre les problèmes techniques si besoin.

Vous pourrez également voter durant l'assemblée générale en visio-conférence jusqu'à la clôture des votes.

La procédure est la suivante.

#### Voter en ligne :

Selection runner

Pour garantir l'intégrité des votes, nous allons vous proposer d'utiliser un service de vote à distance indépendant : Election runner

Un E-Mail vous sera envoyé à l'adresse figurant sur votre compte Gestaffil, par le site hébergeant l'élection «Election Runner».

Si cet E-Mail ne figure pas dans votre boîte principale, peut-être est-il arrivé dans les «Spams» ou la boite « promotions ». Sinon merci de nous contacter.

Cet E-mail contient vos identifiants ainsi qu'un lien unique qui vous permettra d'accéder au vote sans vous connecter. Cliquez sur «Click here to vote» et procédez au vote.

| Rapport moral                                              |       |
|------------------------------------------------------------|-------|
| INSTRUCTIONS                                               |       |
| Sélectionnez 1 option depuis la liste ci-dessous. * Requis |       |
| Pour                                                       |       |
| Contre                                                     | Exer  |
| Absention                                                  | à pro |

Exemple de résolution et de vote o procéder

Une fois avoir choisi vos votes, vous pourrez soumettre votre bulletin de vote en bas de page.

Soumettre le bulletin de vote

A la suite de cette soumission, vous verrez apparaître une confirmation de votre vote, et la possibilité de télécharger un reçu.

Merci pour votre vote

Télécharger le reçu

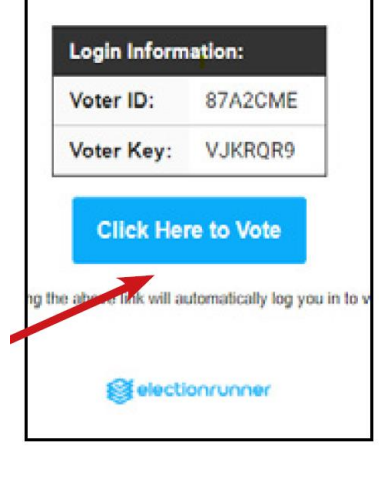